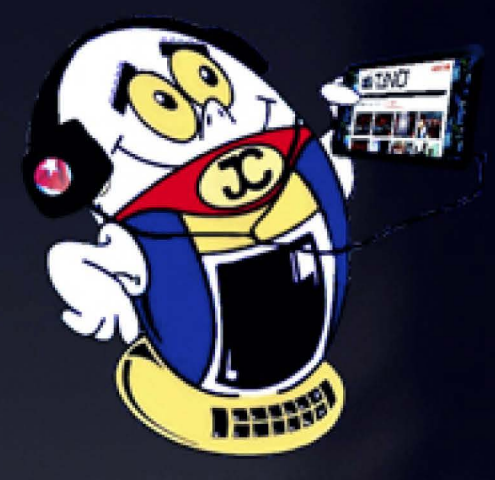

# REVISTA

REVISTA INFORMÁTICO-TECNOLÓGICA DE LA FAMILIA Revista bimestral de los Joven Club de Computación y Electrónica

Gratuita ISSN 1995-9419

Número 55 2017, abr. - may.

# PROBADOR SENCILLO DE MANDOS A DISTANCIA. PÁG. 16

www.revista.jovenclub.cu

# **El Colectivo**

#### Directora

MSc. Yolagny Díaz Bermúdez yolagny.diaz@mtz.jovenclub.cu

## Producción

Lic. Virginia Fernández Mestre virginia.fernandez@jovenclub.cu

#### **Editor Jefe**

Dr.C. Carlos López López carlos.lopez@vcl.jovenclub.cu

## **Editores**

MSc. Yury Ramón Castelló Dieguez yury.castello@ltu.jovenclub.cu Lic. Bernardo Herrera Pérez bernardo@mtz.jovenclub.cu MSc. Lisbet Vallés Bravo lisbet@ssp.jovenclub.cu Lic. Sandra Jova Fuerte sandra.jova@vcl.jovenclub.cu MSc.Yonaika Pérez Cabrera yonaika.perez@mtz.jovenclub.cu Yunesky Rodríguez Álvarez yunesky.rodriguez@mtz.jovenclub.cu Lic. Yuri La Rosa Martínez yuri.larosa@mtz.jovenclub.cu

# Correctora

MSc. Olga Lidia Cabrera López olgal.cabrera@vcl.jovenclub.cu

Edición de imágenes y diseño

DI. Carlos Vázquez Aguilar carlos.vazquez@jovenclub.cu

## Maquetación

MSc. Yolagny Díaz Bermúdez yolagny.diaz@mtz.jovenclub.cu

Traductor Lic. Yuri La Rosa Martínez yuri.larosa@mtz.jovenclub.cu

Puede acceder a nuestra publicación a través del Portal http://www.revista.jovenclub.cu

# **E**ditorial

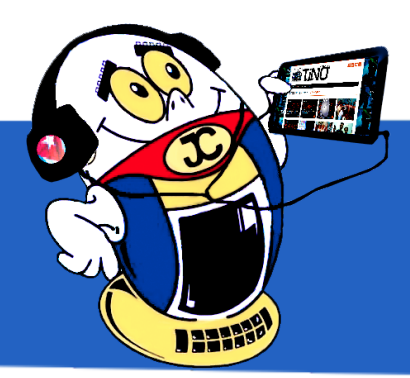

El mes de mayo llega a nuestras vidas marcando la diferencia por las festividades que implica. Desde su primera jornada, Día Internacional de los Trabajadores, aun cuando en otros países se utiliza este día para realizar diferentes reivindicaciones sociales y laborales a favor de las clases trabajadoras, en nuestro país constituye una jornada de fiesta popular, que comienza con un desfile e incluye a todos los integrantes del hogar.

Más adelante, aún con el recuerdo fresco de las festividades del día primero, llega el Día de las Madres, en algunos países el primer domingo en otros el segundo. Sirva la salida del número 55 de la Revista Tino para hacerles llegar una felicitación, de parte de nuestro Colectivo editorial, a todas las madres del mundo, aquellas que lo son en potencia y a las madres de corazón. Sin todas ellas este mundo que tenemos no existiera. Llegue a todas y cada una el amor de todos los hijos. Siéntanse merecedoras de cada cuidado, atención y cariño, no solo en este día, sino todos los días de su vida. ¡Felicidades!

Aprovechamos, además, para dar los resultados del Concurso «La Historia de mi Joven Club» convocado por nuestro colectivo editorial:

# **Primer premio** Historia del Club de Computación Manzanillo I

Autoras: Tania Benítez Solás; Ariadna Alcalá Hernández tania.benitez@grm.jovenclub.cu; ariadna.alcala@grm.jovenclub.cu

# Segundo premio

# La motivación hacia el aprendizaje de la cultura en torno a las TIC en el adulto Mayor

Autoras: Ariadna Alcalá Hernández; Tania Benítez Solás ariadna.alcala@grm.jovenclub.cu; tania.benitez@grm.jovenclub.cu

El resto de los trabajos recibidos no presentaron la calidad requerida.

Sin más llegue a ustedes el número 55 de Tino con propuestas variadas e

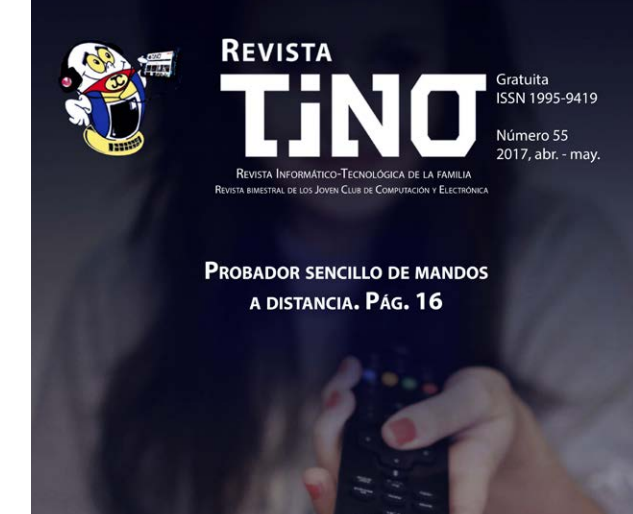

Llámenos a los siguientes teléfonos en los horarios de 9:00am a 5:00pm, de Lunes a Viernes: **Dirección:** 53 45-912239 Producción: 537-8306097

**Dirección Postal:** 

Dirección Nacional de los Joven Club de Computación y Electrónica. Calle 13 Nº 456 entre E y F, Vedado, municipio Plaza de la Revolución, La Habana, Cuba

RNPS 2163 / ISSN 1995-9419

interesantes que en esta ocasión les proponemos descubrir desde su lectura.

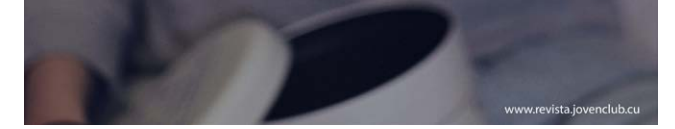

Recuerde que siempre estamos a su alcance mediante nuestro correo: *revistatino@jovenclub.cu* en el cual esperamos por sus opiniones.

MSc. Yolagny Díaz Bermúdez Directora de la Revista TINO

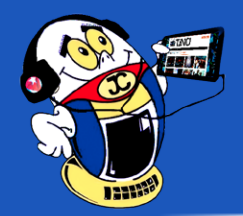

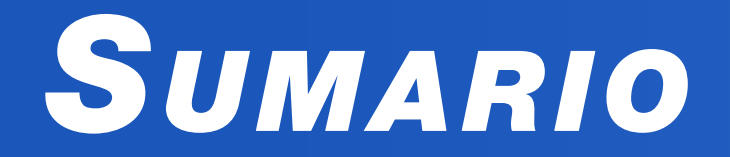

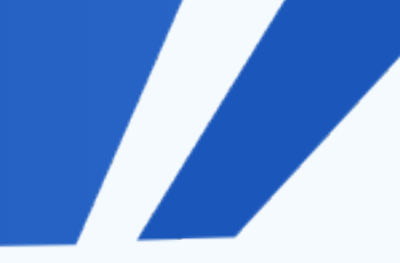

# X-móvil

| Agregar voces para PicoTTS / To get voices for PicoTTS                                        | 4 |
|-----------------------------------------------------------------------------------------------|---|
| Aumentar la velocidad de tu Android / To increase the speed of your Android                   | 4 |
| ¿Со́мо Flachar un Huawei Y-360? / How to Flash a Huawei Y-360?                                | 4 |
| $^{\circ}$ Qué significan las letras del indicador de cobertura al activar los datos móviles? | 5 |
| Huevos de Pascua en Android / Easter Eggs on Android                                          | 5 |

# **E**L VOCERO

| Primera Sala de servicios tecnológicos externos en Pinar del Río / First External Technology Services Room in Pinar del Río- | 6 |
|----------------------------------------------------------------------------------------------------|---|
| Monserrate se viste de gala / Monserrate dresses up                                                                          | 6 |
| GEDAI de Joven Club Las Tunas favorece el desarrollo local / GEDAI de Joven Club Las Tunas favors local development          | 7 |
| El occidente cubano en Infoclub 2017 / The Cuban occident in Infoclub 2017                                                   | 7 |

# **E**L ESCRITORIO

| Sistema Gestión de Contenidos / Content Management Systems (CMS) | 8  |
|------------------------------------------------------------------|----|
| Filosofía Informática / Computer Philosophy                      | 10 |

# **VISTAZOS TECNOLÓGICOS**

| Los medios de comunicación y la incomunicación | 1 | 5 |
|------------------------------------------------|---|---|
|------------------------------------------------|---|---|

# **E**L TALLER

| Probador sencillo de mandos a distancia | / Simple tester for remote controls |  | 16 |
|-----------------------------------------|-------------------------------------|--|----|
|-----------------------------------------|-------------------------------------|--|----|

# **E**L NIVEL

| La chivichana, un videojuego cubanc | / The chivichana, a Cuban video ga | ME | 18 |
|-------------------------------------|------------------------------------|----|----|
|-------------------------------------|------------------------------------|----|----|

# **E**L CONSEJERO

| Personalizar el menú Enviar a / Customize send to menu                                                                 | 20  |
|----------------------------------------------------------------------------------------------------|-----|
| Activar cuenta oculta de administrador en Windows 8.1/ Turn on hidden administrator account in Windows 8.1             | 20  |
| ¿Cómo activar, desactivar y actualizar Windows Defender en Windows 8.1? / How to enable, disable, and update Windows D | )E- |
| FENDER IN WINDOWS 8.1?                                                                                                 | 21  |

# LA RED SOCIAL

| Comunicación científica con Academia.edu / Scientific Communication with Academia.edu 2 | 22 |
|-----------------------------------------------------------------------------------------|----|
|-----------------------------------------------------------------------------------------|----|

# **E**L NAVEGADOR

| Revista Casa     | 24 |
|------------------|----|
| Revista Esquife  | 24 |
| Prensa Latina    | 25 |
| Campismo popular | 25 |
| Andariego        | 25 |

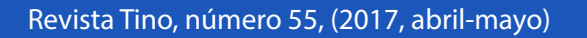

# EL CONSEJERO

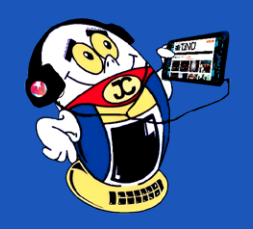

# **PERSONALIZAR EL MENÚ ENVIAR A / CUSTOMIZE SEND TO MENU Autor:** Jean Carlos Soto / jeancarlos.soto@pri.jovenclub.cu

Este truco permite poner al alcance de un clic los destinos más usados a la hora de enviar a, lo cual permite ser más eficiente en las tareas diarias para aquellos que usan como herramienta de trabajo una computadora con sistema operativo Windows.

Se accede a la carpeta del disco duro donde se albergan los accesos directos de Enviar A, para ello se selecciona Inicio, Ejecutar y se escribe sendto y Aceptar.

Se abrirá una carpeta que debe tener una ubicación parecida a esta:

C:\Documents and Settings\(nombre del usuario)\SendTo

Se hace clic derecho sobre cualquier parte libre de la carpeta SendTo y se selecciona la opción Nuevo > Acceso directo y se hace clic en el botón Examinar para navegar por el ordenador y encontrar la carpeta o el destino deseado.

Si por ejemplo se quiere poder enviar un documento a la impresora simplemente se agrega un acceso directo a esta, si se quiere hacer para una carpeta concreta o un programa determinado pues lo mismo, pero siempre recordando que **sólo están soportados estos destinos**:

Unidades de disco (locales o de red)

Impresoras de fax

#### Impresoras

Programas basados en Windows

Carpetas comprimidas (en zip)

El escritorio

Destinatarios de correo

Carpetas del sistema

En Windows 10 solo varía la forma de ejecutar la llamada a la carpeta sendto. para lo cual se debe usar el comando Shell:sendto.

#### Conclusión

Aplicar este truco permite trabajar con un menú Enviar a con las opciones más frecuentes para esta operación.

Palabras Clave: enviar a, personalizar

Key Words: send to, customize

# ACTIVAR CUENTA OCULTA DE ADMINISTRADOR EN WINDOWS 8.1/ TURN ON HIDDEN ADMINIS-TRATOR ACCOUNT IN WINDOWS 8.1

# Autor: José M. Torres Cerviño / jose.torres@ssp.jovenclub.cu

Mediante este truco se activa la cuenta de administrador para tener control total sobre todas las prestaciones de Windows.

Cuando se instala Windows 8.1 existen dos cuentas, la de invitado que aparece como desactivada y la que se ha creado al instalar Windows, que es una cuenta de administrador. Esta cuenta se debe utilizar únicamente para configurar Windows, para el uso diario se debe crear una cuenta de usuario normal.

La cuenta de administrador que se crea al instalar Windows y todas las que se creen después pertenecen al grupo Administradores, las cuales cuentan con muchos privilegios, sin embargo, existe también el grupo Administrador, en la que existe una cuenta de administrador que se crea por defecto de manera oculta, siendo ésta la verdadera cuenta del usuario administrador.

#### Para habilitarla se debe hacer lo siguiente:

Se coloca el puntero en la esquina inferior izquierda de la pantalla, se presiona el botón derecho del ratón y se selecciona «Símbolo del sistema (administrador)».

Avisará el control de cuentas de usuario, se hace clic «Si» para continuar.

Seleccionar «Cuentas de usuario y protección infantil», después en «Cuentas de usuario» y por último en «administrar otra cuenta».

Desde ahí se visualizan todas las cuentas y aparece la cuenta de administrador que se crea al instalar Windows 8.1, la cuenta de invitado que está desactivada y ahora aparece una nueva con el nombre Administrador como cuenta local.

Esta cuenta al habilitarla se debe ponerle contraseña por seguridad, para ello se hace clic sobre ella para seleccionarla y después se hace clic en «Crear una contraseña».

Cuando se quiera volver a ocultar la cuenta Administrador se debe de ir al símbolo del sistema como en los pasos anteriores y ejecutar el comando:

net user Administrador /active: no

En el caso que Windows esté en ingles debemos de usar los siguientes comandos:

Dentro del símbolo del sistema, donde se debe escribir el siguiente comando y net user administrator /active: yes pulsar intro:

net user Administrador /active:yes

Si se ha ejecutado de manera correcta aparecerá el siguiente mensaje:

Se ha completado el comando correctamente.

Para comprobar la acción se debe ir al control de cuentas, colocar el puntero en la esquina inferior izquierda, clic derecho y seleccionar «Panel de control».

net user administrator /active: no

#### Conclusión

Se da la secuencia de pasos para activar la cuenta de administrador y tener control total sobre todas las prestaciones de Windows.

Palabras clave: administrador, windows

Key word: administrator, windows

20 Revista Tino, número 55, (2017, abril-mayo)

«El maestro que intenta enseñar sin inspirar en el alumno el deseo de aprender está tratando de forjar un hierro frío.»-Horace Mann

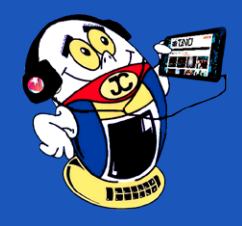

# EL CONSEJERO

# ¿Cómo activar, desactivar y actualizar Windows Defender en Windows 8.1? / How to enable, disable, and update Windows Defender in Windows 8.1? Autor: Lic. Humberto Javier Pestana González / humberto.pestana@cmg.jovenclub.cu

Este truco facilita la posibilidad de instalar el antivirus Windows Defender para ofrecer protección a la Computadora Personal (PC) sin la necesidad de otro antivirus.

Windows defender constituye el sistema de protección de Microsoft para sus más actuales sistemas operativos, es decir a partir de Windows 7 en adelante. La mayoría de las veces no ofrece una actualización automática y posterior actualización efectiva para Windows 8. De allí la necesidad de adoptar otro tipo de modalidad a la hora de tener a nuestra base de datos bien definida. Ello no significa que Windows 8 o Windows 8.1 esté fallando a la hora de realizar la actualización automática de la definición de virus en Windows defender, pero sí que el usuario por desconocimiento puede haber desactivado esta característica desde sus funciones.

Para activar o desactivar Windows Defender en Windows 8 existen dos formas que se exponen a continuación:

#### Primera forma para activar o desactivar Windows Defender

Primero ir a la pantalla de inicio, hacer clic en la imagen de «Lupa», escribir «Windows Defender» y hacer clic en el resultado (Figura 1).

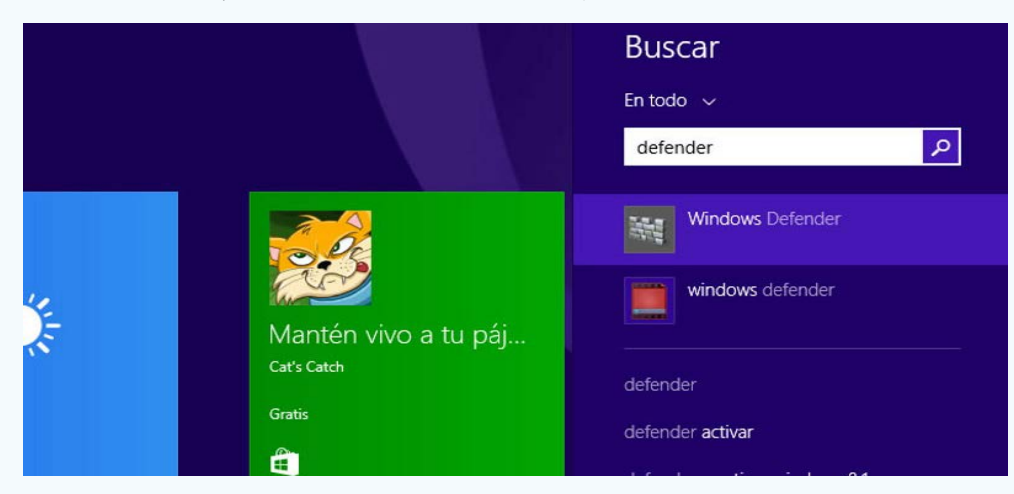

#### Figura 1

En la pestaña de «Configuración» marcar la casilla «Activar protección en tiempo real del antivirus» (recomendado), y guardar los cambios (Figura 2).

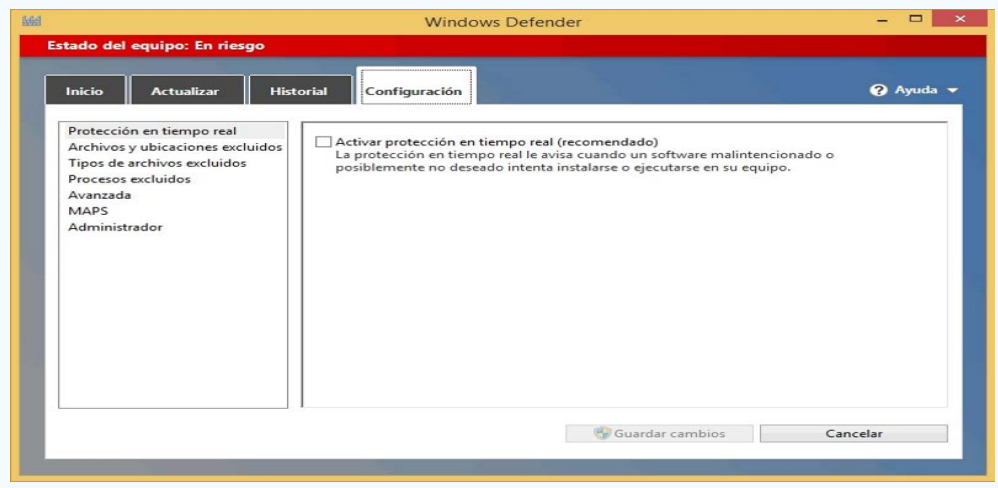

#### Figura 2

Segunda forma para activar o deshabilitar el antivirus

- 🗇 🗙

Abrir el panel de control, y cambiar la vista en «lconos grandes», luego buscar la opción «Centro de actividades» y hacer clic abrir (Figura 3).

Hacer clic en «activar ahora» en la ventana que se muestra a continuación, esperar unos segundo para que abra la configuración del antivirus Windows Defender, la cual se activará de forma automática (Figura 4).

| control                                                                             | Revisar mensajes recientes y resolver problem                                                                                                    | as              |                                                        |
|-------------------------------------------------------------------------------------|----------------------------------------------------------------------------------------------------|-----------------|--------------------------------------------------------|
| Cambiar configuración del                                                           | El Centro de actividades detectó algunos problemas que debe                                                                                            | e revisar.      |                                                        |
| Cambiar configuración de                                                            | Seguridad                                                                                                    |                 | $\odot$                                                |
| Control de cuentas de usuario<br>Cambiar la configuración de<br>Windows SmartScreen | Protección contra spyware y software no desea                                                                                                    | mportante)      | Activar ahora                                          |
| Ver mensajes archivados                                                             | Desactivar mensajes so<br>spyware y software no                                                                                                    | na aplic        | ación en línea para<br>proteger mi PC                  |
|                                                                                     | Protección antivirus (Importante)<br>Windows Defender está desactivado.<br>Desactivar mensajes sobre protección antivirus B                            | uscar una aplic | Activar ahora<br>ación en línea para<br>proteger mi PC |
|                                                                                     | Mantenimiento                                                                                                    |                 | $\checkmark$                                           |
| Vea también                                                                         | Solucione un problema con VMware VMCI Bus Device<br>Existe un controlador para VMware VMCI Bus Device<br>disponible en línea.<br>Archivar este mensaje | Ver deta        | lles del mensaje                                       |
| Historial de archivos                                                               |                                                                                                    |                 |                                                        |
| Windows Undate                                                                      |                                                                                                    |                 |                                                        |

#### Figura 4

#### Para su posterior actualización seguir los siguientes pasos:

Abrir la interfaz del antivirus, luego comprobar la fecha y la versión de la última actualización instalada en la pestaña Actualización.

Después de descargado el archivo mpam-fe.exe, mpas-fe.exe, o mpam-feX64. exe, solo hacer doble clic sobre él para instalarlo, antes cerciorarse si se está ejecutando con permisos de administración. Las definiciones se instalarán de forma automática por lo que puede que en la pantalla no se muestre ningún tipo de cuadro de dialogo o advertencia (Figura 5).

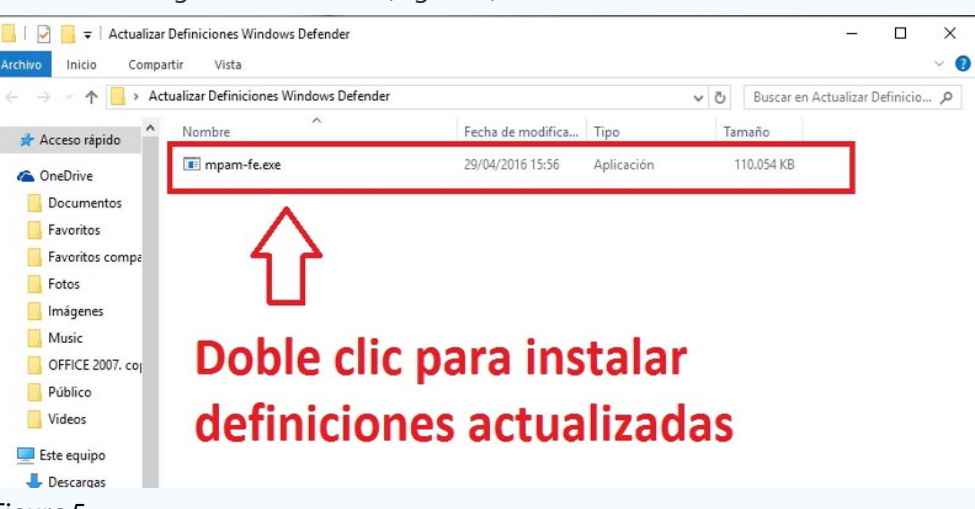

Figura 5 Para comprobar, pasado unos minutos, abrir Windows Defender instalado y dirigirse a la pestaña actualizaciones para comprobar si la fecha de actualización ha cambiado con respecto a la anterior (Figura 6).

| Estado de | l equipo: Proteg | ido       |   |
|-----------|------------------|-----------|---|
| Inicio    | Actualizar       | Historial | • |

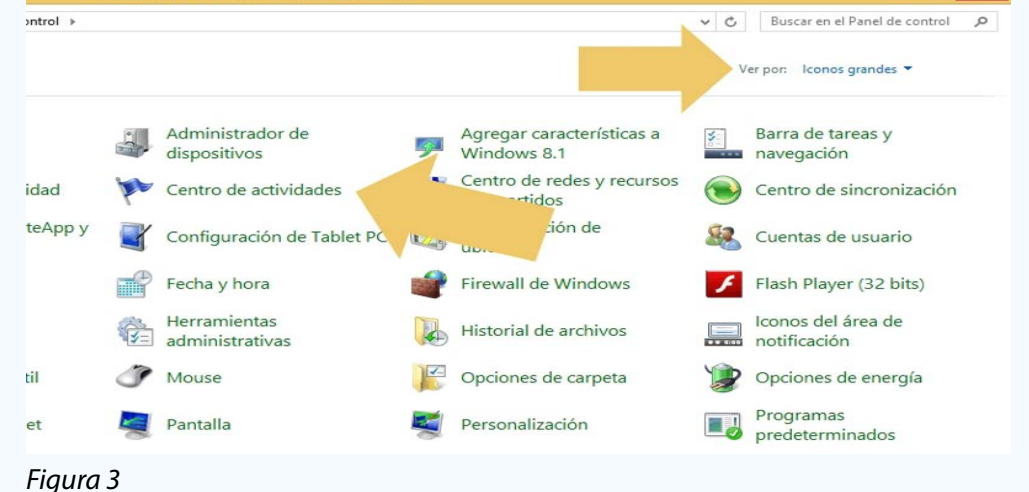

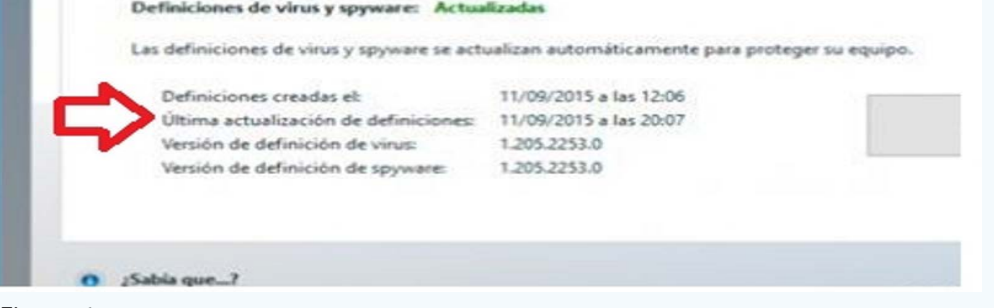

#### Figura 6

**Palabras claves:** Windows Defender, Windows 8.1, Microsoft, activar, desactivar, actualizar, antivirus

**Keywords**: Windows Defender, Windows 8.1, Microsoft, enable, disable, update, antivirus

«Los sabios son los que buscan la sabiduría; los necios piensan ya haberla encontrado.»-Napoleón l Revista Tino, número 55, (2017, abril-mayo)